## BAB IV HASIL PENELITIAN DAN PEMBAHASAN

## 4.1 Hasil Penelitian

Hasil dari penelitian yang dimulai pada tanggal 21 Januari 2017-26 Januari 2017, terdapat beberapa kendala seperti, data pendukung yang dibutuhkan mengenai mahasiswa aktif karena merupakan data kampus yang sangat rahasia, referensi dari buku mengenai pemira tidak ada, penulis hanya berlandaskan dengan berkas yang dimiliki KOMISI II MPM (Majelis Permusyawaratan Mahasiswa). Konsultasi dan wawancara secara langsung dengan Ketua KOMISI II MPM Iskandar yang dengan jelasnya menjawab setiap pertanyaan yang penulis ajukan.

Sistem ini memiliki fitur utama sebagai pemungutan surat suara secara digital atau yang biasa kita kenal dengan sebutan E-Voting. Hal ini diharapkan dapat merubah sistem pemilihan dengan cara digital yang jauh lebih efisien dari pemilihan konvensional. Program ini juga diharapkan dapat mempermudah jalannya demokrasi sebagai sarana pemilihan pemimpin yang adil dan sportif dan membantu MPM (Majelis Permusyawaratan Mahasiswa) sebagai pihak penyelenggara Pemira.

Sistem ini diharapkan akan membawa dampak yang besar bagi penyelenggaraan Pemira

## 4.1.1. Tampilan Dasboard

Halaman ini adalah halaman awal yang harus dilewati sebelum menuju halaman login dan merupakan halaman utama yang memuat tata cara pemilihan melalui E-Voting.

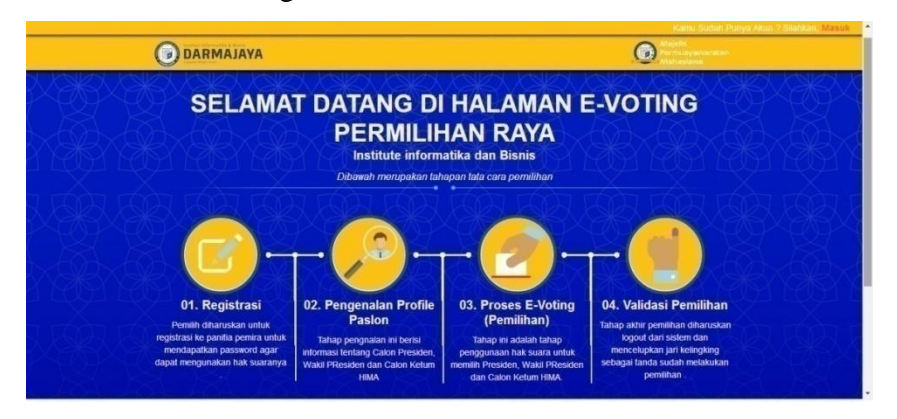

Gambar 4.1. Tampilan Dasboard

## 4.1.2. Tampilan Menu Login

Menu Login ini adalah halaman yang wajib dilewati oleh Super Admin, Admin dan User, mereka diwajibkan menginputkan Username atau NPM dan Password untuk dapat mengakses sistem

| Silahkan Masuk            |
|---------------------------|
| NPM                       |
| Password                  |
| Legin<br>Kembali ke, Home |
|                           |
|                           |

Gambar 4.2. Tampilan Login

## 4.1.3. Tampilan Super Admin

Tampilan Super Admin akan Menjelaskan apa saja halaman yang dapat diakses oleh Super Admin. Yang berperan sebagai Super Admin adalah kemahasiswaan sebagai pihak netral yang tidak berasal dari Organisasi Kemahasiswaan.

48

#### 1. Tampilan Menu Input BEM

Menu *Input* Calon Presiden BEM adalah halaman pengisian paslon BEM, di halaman ini Super User diharuskan mengisikan Nama Calon Presiden, Nama Wakil Presiden, Jurusan maupun Rekam Jejak Organisasi dari masing masing paslon BEM. Tampilandapat dilihat pada gambar dibawah ini:

| Welcome.      | Input Calon Presiden                         |                            |   |
|---------------|----------------------------------------------|----------------------------|---|
| SUPER ADMIN   | Isikan data-data yang diperlukan sebelum mel | akukan pemilihan           |   |
| 🕜 Input Data  | No Urut                                      |                            |   |
| 🗋 Tampil Data | Calon Presiden                               |                            |   |
|               | Wakil Presiden                               |                            |   |
|               | Calon Sebagai                                | -Pilh Caion -              |   |
|               | Alamat                                       |                            |   |
|               | Jurusan                                      |                            |   |
|               | Rekam Jejak                                  |                            |   |
|               | Visi                                         |                            |   |
|               |                                              |                            |   |
|               | Misi                                         |                            |   |
|               | Foto                                         | Choose File No file chosen | 1 |

Gambar 4.3. Tampilan Menu Input BEM

### 2. Tampilan Menu Input HIMA

Menu *Input* calon Ketum HIMA adalah halaman pengisian calon Ketum HIMA. Halaman ini tidak jauh berbeda dari lamanan sebelumnya, di halaman ini Super User diharuskan mengisikan Nama Calon Ketum, Jurusan maupun Rekam Jejak Organisasi dari masing masing calon Ketum. Tampilandapat dilihat pada gambar dibawah ini:

| Welcome,     | Input Calon HIMA                             |                                              |  |
|--------------|----------------------------------------------|----------------------------------------------|--|
| SUPER ADMIN  | NOTE : Kolom "ID" disi sesual dengan kode ju | rusan. "1:TI, 2:MISI, 3:AK, 4:MA, 5:STEKOM". |  |
| 🕼 Input Data | ID                                           |                                              |  |
| Tampil Data  | Jurusan                                      | -Pilih Jurusan -                             |  |
|              | Nomor Unit                                   |                                              |  |
|              | Calon HIMA                                   |                                              |  |
|              | Visi                                         |                                              |  |
|              | Misi                                         |                                              |  |
|              | Pengalaman                                   |                                              |  |
|              | Foto                                         | Choose File No file chosen                   |  |
|              |                                              | Input Reset                                  |  |
|              |                                              |                                              |  |

Gambar 4.4. Tampilan Menu Input HIMA

## 3. Tampilan Menu Input Admin

Menu Input Admin adalah halaman yang digunakan sebagai pembuatan akun Admin. Untuk membuat akun Admin, Super User harus mengisikan Id Admin, Username, Pasword dan Nama. Tampilan dapat dilihat pada gambar dibaawah ini:

| 🛞 Halaman Admin  | =                            |                      | Super Admin ~                                      |
|------------------|------------------------------|----------------------|----------------------------------------------------|
| Welcome,         | Tambah Admin                 |                      |                                                    |
| 🕼 Input Data 🗸 🗸 | Form Unluk Menambahkan Admin | ID Admin             |                                                    |
|                  | Username                     | Usemame              |                                                    |
| Input Admin      | Password                     | Password             |                                                    |
| Hasil Suara      | Nama                         | Nama<br>Tambah Reset |                                                    |
|                  |                              |                      |                                                    |
|                  |                              |                      |                                                    |
|                  |                              |                      |                                                    |
|                  |                              |                      |                                                    |
|                  |                              |                      | Gentelella - Bootstran Arimin Template Iw Colorlih |

Gambar 4.5. Tampilan Halaman InputAdmin

## 4. Tampilan Halaman Lihat Hasil Pemira

Menuini berisikan hasil dari data pemilihan yang telah dilakukan. Halaman ini memuat hasil dari Paslon BEM dan Ketum HIMA tampilandapat dilihat pada gambar dibawah ini:

| Welcome,       |   | Hasil Perolehan Suara                             |
|----------------|---|---------------------------------------------------|
| MPM<br>GENERAL |   | Haali uttalt pemilihan Presiden BEM               |
| 🕑 Input Data   | ÷ | Ands Desmana & Luna 4<br>Monica<br>Agorg & Rina 2 |
|                |   | Hasil utlat penditian Teknik Informatka           |
|                |   | Andri Desmana                                     |
|                |   | Eky Passtya                                       |
|                |   | Hasé unbuk pemilihan Sostem Informasi             |
|                |   | Banna                                             |
|                |   | Acka satrio                                       |
|                |   | Hasil uhuk pemilihan Akutansi                     |
| • X •          | O | Liana Morica                                      |

Gambar 4.6. Tampilan Halaman Lihat Hasil Pemira

## 4.1.4. Tampilan Admin

Tampilan Admin mejelaskan hal apa saja yang dapat diakses oleh Admin. Yang berperan sebagai Admin adalah panitia penyelenggara Pemira yaitu MPM (Majelis Permusyawaratan Mahasiswa).

## 1. Tampilan Menu Input Data Mahasiswa

Menu *Input*Data Mahasiswa adalah halaman pengisian data calon pemilih yaitu mahasiswa. Dihalaman ini Admin diharuskan mengisikan data seperti Nama, NPM, Password, Jurusan dan Jenis Kelamin. Tampilandapat dilihat pada gambar dibawah ini:

| 😫 Halaman Admin            | ≡                                                                  |                                                              | MPM ~                                                |
|----------------------------|--------------------------------------------------------------------|--------------------------------------------------------------|------------------------------------------------------|
| Welcome,<br>MPM<br>CENERAL | Form Registrasi Pemilih                                            | rusan "1:TI, 28855, 3AK, 488A, 5:STEKONF".                   |                                                      |
| C≇ inpot Data ∽            | ID :<br>NPM ;<br>Sandi :<br>Nama :<br>Jurusan :<br>Janis Kalamin : | -Pith Jarusan-<br>-Pith Jarusan-<br>Regalitata<br>Regalitata |                                                      |
| • X • 0                    |                                                                    |                                                              | Gentelella - Rootstran Arimin Terrolate In: Colorlin |

Gambar 4.7. Tampilan Menu Input Data Mahasiwa

## 2. Tampilan Halaman Lihat Hasil Pemira

Ini adalah Menu yang sama yang dimiliki Super User. Menuini berisikan hasil dari data pemilihan yang telah dilakukan. Halaman ini memuat hasil dari Paslon BEM dan Ketum HIMA tampilandapat dilihat pada gambar dibawah ini:

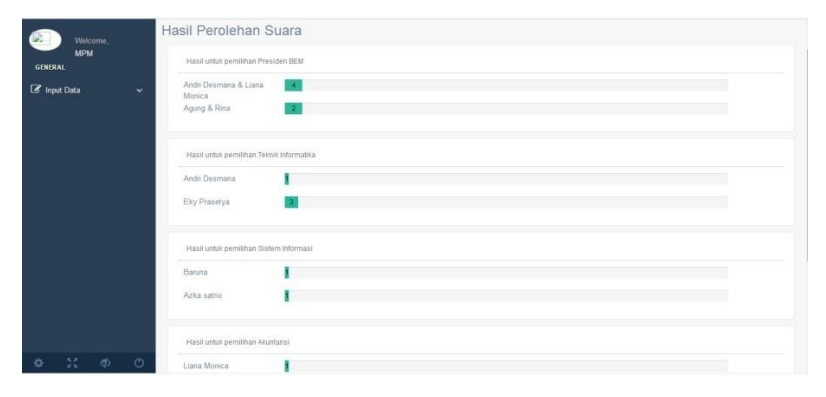

Gambar 4.8. Tampilan Halaman Lihat Hasil Pemira

## 4.1.5. Tampilan User

Tampilan User mejelaskan hal apa saja yang dapat diakses oleh User. Yang berperan sebagai User adalah mahasiswa aktif IBI Darmajaya.

## 1. Tampilan Menu voting BEM.

Menu ini adalah halaman pemilihan Presiden dan Wakil Presiden BEM. User dapat memilih untuk langsung memilih paslon yang diinginkan atau dapat melihat sedikit informasi mengenai rekam jejak paslon tersebut dengan menekan tombol profil. Tampilandapat dilihat pada gambar dibawah ini:

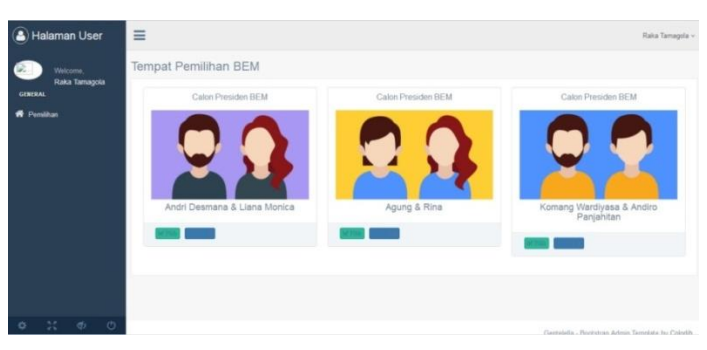

Gambar 4.9. Tampilan Menu voting BEM.

## 2. Tampilan Menu profil BEM.

Menu ini berisi profil dari paslon BEM, berguna bagi pemilih pemula untuk sedikit lebih mengenal paslon yang mencalonkan dirinya. Menu ini berisi rekam jejak, asal HIMA, alamat, maupun visi dan misi dari paslon. Tampilandapat dilihat pada gambar dibawah ini:

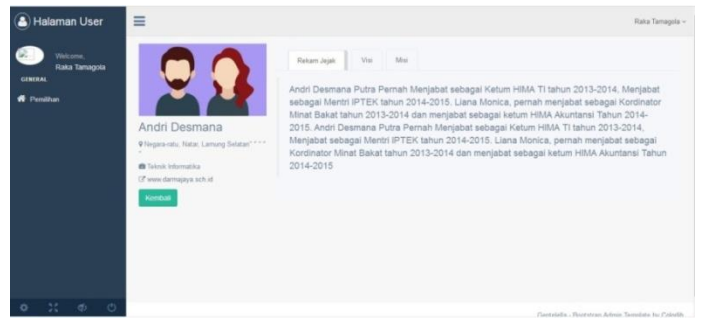

Gambar 4.10. Tampilan Menu profil paslon BEM.

## 3. Tampilan Menu Voting HIMA.

Setelah melakukan pemilihan Paslon BEM, Menu ini baru dapat diakses oleh user. Menu ini sama seperti menu voting BEM, namun yang berbeda yang harus dipilih adalah calon Ketum HIMA. Tampilan dapat dilihat pada gambar dibawah ini:

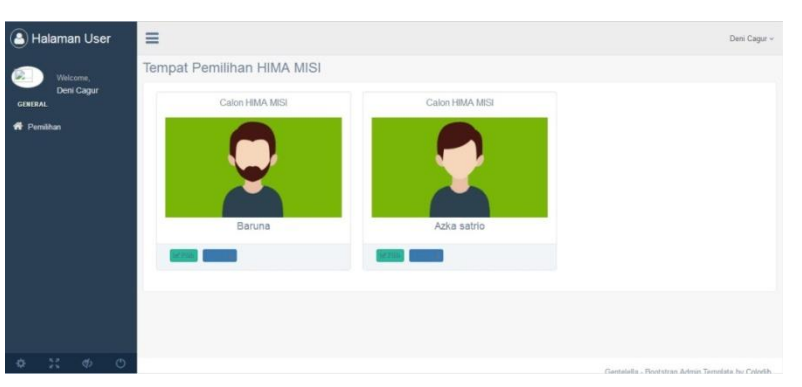

Gambar 4.11. Tampilan Menu Voting HIMA.

## 4. Tampilan Menu profil HIMA.

Menu ini berisi profil dari Ketum HIMA, berguna bagi pemilih pemula untuk sedikit lebih mengenal paslon yang mencalonkan dirinya. Menu ini berisi rekam jejak, alamat, maupun visi dan misi dari paslon. Tampilandapat dilihat pada gambar dibawah ini:

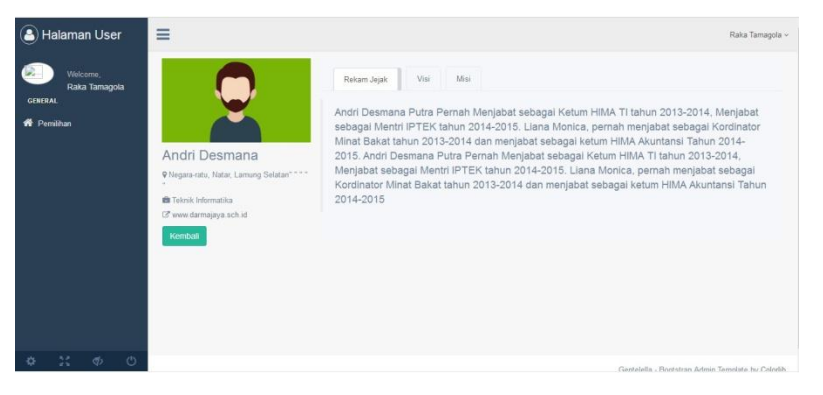

Gambar 4.12. Tampilan Menu ProfilHIMA.

### 4.2.Hasil Penelitian

Pengujian perangkat lunak sangat diperlukan dalam suatu sistem, termasuk dalam Rancang Bangun Sistem E-Voting Pemira ini, dimana dengan melakukan suatu pengujian akan ditemukan kesalahan atau eror yang muncul dari sistem perangkat lunak tersebut. Dengan demikian tentunya seorang programmer akan bisa mengetahui dan apa yang harus dikerjakan selanjutnya. Pentingnya pengujian perangkat lunak dan implikasinya yang mengacu pada kualitas perangkat lunak tidak dapat terlalu ditekan karena melibatkan sederetan aktivitas produksi di mana peluang terjadinya kesalahan manusia sangat besar.

Pada penelitian ini penulis mengajukan beberapa pertanyaan mengenai bagaimana tahap proses pemira yang berjalan selama ini yang masih memiliki kekurangan seperti pada konvensional seperti yang sering terjadi tidak sahnya surat suara dikarenakan banyaknya kesalahan dalam memasukkan surat suara ke kotak suara. Pada tahap perhitungan suara dapat memakan banyak waktu karena panitia Pemira harus melakukan perhitungan dan membuka kotak suara satu persatu. Banyaknya pengeluaran dalam percetakan suarat suara juga sering terjadi dan kertas terbuang sia-sia karena banyak surat suara sisa yang tidak digunakan harus dimusnahkan saat Pemira selesai

*Black box testing* adalah tipe *testing* yang memperlakukan perangkat lunak yang tidak diketahui kinerja internalnya. Sehingga para tester memandang perangkat lunak seperti layaknya sebuah "Kotak hitam" yang tidak penting dilihat isinya, tapi cukup dikenai proses testing dibagian luar". Beberapa keuntungan yang diperoleh dari jenis testing ini antara lain:

- a. Untuk melakukan test tidak harus dari seseorang yang memiliki kemampuan teknis dibidang pemograman.
- b. Kesalahan dari perangkat lunak ataupun bug seringkali ditemukan oleh komponen tester yang berasal dari pengguna.
- c. Hasil dari black box testing dapat memperjelas kontradiksi ataupun kerancuan yang mungkin timbul dari eksekusi sebuah perangkat lunak.

# Table 4.1. Uji SistemHalaman Login

| No. | Sekenario          | Mengosongkan username dan password lalu langsung                                                                               |
|-----|--------------------|----------------------------------------------------------------------------------------------------|
| 1   | Pengujian          | menekan tombol login.                                                                                                    |
|     | Test Case          | Slahkan Masuk<br><br>mere<br>                                                                                                  |
|     | Hasil Yang         | Sistem akan menolak akses dan memberikan pesan                                                                                 |
|     | Diharapkan         | "Masukkan Username & Password Dengan Benar"                                                                                    |
|     | Hasil<br>Pengujian | Stahkan Masuk<br>www                                                                                                    |
|     | Kesimpulan         | Valid                                                                                                    |
| No. | Sekenario          | Tidak mengisi salah satu diantara Username atau                                                                                |
| 2   | Pengujian          | Password                                                                                                    |
|     | Test Case          | Silahkan Masuk<br>Inteisea<br>Teisea<br>Maa                                                                                    |
|     | Hasil Yang         | Sistem akan menolak akses dan memberikan pesan                                                                                 |
|     | Diharapkan         | "Masukkan Username & Password Dengan Benar"                                                                                    |
|     | Hasil<br>Pengujian | Slahkan Masuk<br>uru<br>Penunk<br>Masura Sama Association and Sama Sama Association and Sama Sama Sama Sama Sama Sama Sama Sam |
|     | Kesimpulan         | Valid                                                                                                    |

## 4.2.2. Uji Sistem Halaman Super Admin

# Table 4.2. Uji Sistem Halaman Super Admin

| No. | Sekenario          | Pada menu input BEM, Super Admin belum mengisikan                                                                                                    |
|-----|--------------------|----------------------------------------------------------------------------------------------------|
| 1   | Pengujian          | secara lengkap atau salah satu form, ada yang kosong.                                                                                                    |
|     | Test Case          | Image: Control of the second second secon                           |
|     | Hasil Yang         | Sistem akan memberikan peringatan "Gagal! tidak boleh                                                                                                    |
|     | diharapkan         | ada yang kosong"                                                                                                    |
|     | Hasil<br>Pengujian | Image: Section and Section and Sect                           |
|     | Kesimpulan         | Valid                                                                                                    |
| No. | Sekenario          | Menu input HIMA, Super Admin belum mengisikan                                                                                                    |
| 2   | Pengujian          | lengkap dan salah satu form ada yang kosong.                                                                                                    |
|     | Test Case          | Constantiane Andream     Constantiane     Constantiane     Constantia |
|     | Hasil Yang         | Sistem akan memberikan peringatan "Gagal! tidak boleh                                                                                                    |
|     | diharapkan         | ada yang kosong"                                                                                                    |
|     | Hasil<br>Pengujian | Image: Second and Second and Second                           |
|     | Kesimpulan         | Valid                                                                                                    |

| No.      | Sekenario                                                                             | Pada menu input BEM, Super Admin mengisikan                                                                                                    |
|----------|---------------------------------------------------------------------------------------|----------------------------------------------------------------------------------------------------|
| 3        | Pengujian                                                                             | dengan lengkap dan jelas.                                                                                                    |
|          | Test Case                                                                             | Image: service service servic |
|          | Hasil Yang<br>diharapkan                                                              | Sistem akan memberikan pesan "Berhasil" dan data<br>yang telah terinput dapat dilihat pada menu Lihat<br>Data BEM                                                                                                    |
|          | Hasil<br>Pengujian                                                                    | Out Clark Prediction         2 using the second second se                                         |
|          | Kesimpulan                                                                            | Valid                                                                                                    |
|          |                                                                                       |                                                                                                    |
| No.      | Sekenario                                                                             | Pada menu input HIMA, Super Admin mengisikan                                                                                                    |
| No.<br>4 | Sekenario<br>Pengujian                                                                | Pada menu input HIMA, Super Admin mengisikan dengan lengkap dan jelas.                                                                                                    |
| No.<br>4 | Sekenario<br>Pengujian<br>Test Case                                                   | Pada menu input HIMA, Super Admin mengisikan dengan lengkap dan jelas.                                                                                                    |
| No. 4    | Sekenario<br>Pengujian<br>Test Case<br>Hasil Yang<br>diharapkan                       | Pada menu input HIMA, Super Admin mengisikan dengan lengkap dan jelas.         Image: Image:                                         |
| No. 4    | Sekenario<br>Pengujian<br>Test Case<br>Hasil Yang<br>diharapkan<br>Hasil<br>Pengujian | Pada menu input HIMA, Super Admin mengisikan dengan lengkap dan jelas.         Image: Image:                                         |

## Table 4.2. (Lanjutan)

| No.      | Sekenario                                                                             | Pada menu input BEM, Super Admin, mencoba                                                                                                    |
|----------|---------------------------------------------------------------------------------------|----------------------------------------------------------------------------------------------------|
| 5        | Pengujian                                                                             | melakukan penginputan paslon.                                                                                                    |
|          | Test Case                                                                             |                                                                                                    |
|          | Hasil Yang<br>diharapkan                                                              | Sistem akan memberikan pesan "Berhasil" namun<br>data yang telah terinput di menu Lihat Hasil Pemira<br><u>tidak bertambah</u>                                                                                                    |
|          | Hasil<br>Pengujian                                                                    | I Idaman Advance     Image: Second Second Seco |
| -        | Kesimpulan                                                                            | Belum Valid                                                                                                    |
|          | I I I I                                                                               |                                                                                                    |
| No.      | Sekenario                                                                             | Pada menu input HIMA, Super Admin, mencoba                                                                                                    |
| No.<br>6 | Sekenario<br>Pengujian                                                                | Pada menu input HIMA, Super Admin, mencoba melakukan penginputan calon ketum.                                                                                                    |
| No.<br>6 | Sekenario<br>Pengujian<br>Test Case                                                   | Pada menu input HIMA, Super Admin, mencoba melakukan penginputan calon ketum.                                                                                                    |
| No.<br>6 | Sekenario<br>Pengujian<br>Test Case<br>Hasil Yang<br>diharapkan                       | Pada menu input HIMA, Super Admin, mencoba melakukan penginputan calon ketum.         Image: Constrained a state of the state of the state of t                                |
| No.<br>6 | Sekenario<br>Pengujian<br>Test Case<br>Hasil Yang<br>diharapkan<br>Hasil<br>Pengujian | Pada menu input HIMA, Super Admin, mencoba melakukan penginputan calon ketum.   Image: Image: Image    |

| No.      | Sekenario                                                                                           | Pada menu Lihat Data BEM, Super Admin                                                                                                    |
|----------|----------------------------------------------------------------------------------------------------|----------------------------------------------------------------------------------------------------|
| 7        | Pengujian                                                                                           | melakukan mengklik Edit untuk memperbarui data.                                                                                                    |
|          | Test Case                                                                                           | We want wat       Note the dds org hyperbell minisk memory sample         If wy class       Note the dds org hyperbell minisk memory sample         Ibury class       Note the dds org hyperbell minisk memory sample         Ibury class       Note the dds org hyperbell minisk memory sample         Ibury class       Note the dds org hyperbell minisk memory sample         Ibury class       Note the dds org hyperbell minisk memory sample         Ibury class       Note the dds org hyperbell minisk memory sample         Ibury class       Note the dds org hyperbell minisk memory sample         Ibury class       Note the dds org hyperbell minisk memory sample         Ibury class       Note the dds org hyperbell minisk memory sample         Ibury class       Note the dds org hyperbell minisk memory sample         Ibury class       Note the dds org hyperbell minisk memory sample         Ibury class       Note the dds org hyperbell minisk memory sample         Ibury class       Note the dds org hyperbell minisk memory sample         Ibury class       Note the dds org hyperbell minisk memory memory m                                                                                                    |
|          | Hasil Yang                                                                                          | Sistem akan memberikan pesan "Berhasil". Dan data                                                                                                    |
|          | diharapkan                                                                                          | yang telah terinput dapat dilihat telah diperbaharui.                                                                                                    |
|          | Hasil<br>Pengujian                                                                                  |                                                                                                    |
|          | Vasimmulan                                                                                          | Valid                                                                                                    |
|          | Kesimpulan                                                                                          | v anu                                                                                                    |
| No.      | Sekenario                                                                                           | Pada menu Lihat Data HIMA, Super Admin                                                                                                    |
| No.<br>8 | Sekenario<br>Pengujian                                                                              | Pada menu Lihat Data HIMA, Super Admin melakukan mengklik Edit untuk memperbarui data.                                                                                                    |
| No.<br>8 | Sekenario<br>Pengujian<br>Test Case                                                                 | Pada menu Lihat Data HIMA, Super Admin<br>melakukan mengklik Edit untuk memperbarui data.                                                                                                    |
| No.<br>8 | Keshipulan<br>Sekenario<br>Pengujian<br>Test Case<br>Hasil Yang                                     | Value         Pada menu Lihat Data HIMA, Super Admin         melakukan mengklik Edit untuk memperbarui data.         Image: Comparison of the second second sec |
| No.<br>8 | Keshipulan<br>Sekenario<br>Pengujian<br>Test Case<br>Hasil Yang<br>diharapkan                       | Value         Pada menu Lihat Data HIMA, Super Admin         melakukan mengklik Edit untuk memperbarui data.         Image: Comparison of the second second sec |
| No.<br>8 | Keshipulan<br>Sekenario<br>Pengujian<br>Test Case<br>Hasil Yang<br>diharapkan<br>Hasil<br>Pengujian | Value         Pada menu Lihat Data HIMA, Super Admin         melakukan mengklik Edit untuk memperbarui data.         Image: Constraint of the second second sec |

## 4.2.3. Uji Sistem Halaman Admin Table 4.3. Uji Sistem Halaman Admin

| No       | Salzanaria                                                                            | Pada menu input Mahasiswa, Admin belum                                                                                                    |
|----------|---------------------------------------------------------------------------------------|----------------------------------------------------------------------------------------------------|
| INO.     | Sekenario                                                                             | mengisikan secara lengkap atau salah satu form ada                                                                                                    |
| 1        | Pengujian                                                                             | yang kosong.                                                                                                    |
|          | Test Case                                                                             | Image: Second second second |
|          | Hasil Yang                                                                            | Sistem akan memberikan pesan "Berhasil". Dan data                                                                                                    |
|          | diharapkan                                                                            | yang telah terinput telah diperbaharui.                                                                                                    |
|          | Hasil<br>Pengujian                                                                    | Harvar Admin                                                                                                    |
|          | Kesimpulan                                                                            | Valid                                                                                                    |
|          |                                                                                       |                                                                                                    |
| No.      | Sekenario                                                                             | Pada menu input BEM, Admin mengisikan dengan                                                                                                    |
| No.<br>2 | Sekenario<br>Pengujian                                                                | Pada menu input BEM, Admin mengisikan dengan lengkap dan jelas.                                                                                                    |
| No.<br>2 | Sekenario<br>Pengujian<br>Test Case                                                   | Pada menu input BEM, Admin mengisikan dengan<br>lengkap dan jelas.                                                                                                    |
| No. 2    | Sekenario<br>Pengujian<br>Test Case                                                   | Pada menu input BEM, Admin mengisikan dengan<br>lengkap dan jelas.                                                                                                    |
| No. 2    | Sekenario<br>Pengujian<br>Test Case<br>Hasil Yang<br>diharankan                       | Pada menu input BEM, Admin mengisikan dengan<br>lengkap dan jelas.                                                                                                    |
| No. 2    | Sekenario<br>Pengujian<br>Test Case<br>Hasil Yang<br>diharapkan                       | Pada menu input BEM, Admin mengisikan dengan lengkap dan jelas.         Image: Image:                           |
| No. 2    | Sekenario<br>Pengujian<br>Test Case<br>Hasil Yang<br>diharapkan<br>Hasil<br>Pengujian | Pada menu input BEM, Admin mengisikan dengan<br>lengkap dan jelas.<br>Sistem akan memberikan pesan "Data berhasil<br>ditambahkan" dan seluruh mahasiswa yang telah<br>diinput dapat dilihat di menu Lihat Pemilih                                                                                                    |

| No. | Sekenario  | Pada me                               | enu l            | Liha                                                                    | t Dat                                                                                   | a P     | emilił                     | n, Admin | melakukan    |
|-----|------------|---------------------------------------|------------------|-------------------------------------------------------------------------|-----------------------------------------------------------------------------------------|---------|----------------------------|----------|--------------|
| 3   | Pengujian  | mengklik Edit untuk memperbarui data. |                  |                                                                         |                                                                                         |         |                            |          |              |
|     | Test Case  | Admin Admin                           | the block or     | si Pemilih<br>dipuhlar sabahar<br>Bi<br>Norm<br>Sandi<br>Janan<br>Janan | Salada pandhar<br>Salada pandhar<br>User<br>Des Ardy<br>Mangaree<br>Cali Cali<br>Openin |         |                            |          | 1994 -       |
|     | Hasil Yang | Sistem a                              | kan 1            | men                                                                     | ıberik                                                                                  | an j    | pesan                      | "Berhasi | l". Dan data |
|     | diharapkan | yang sud                              | ah d             | iinp                                                                    | ut tela                                                                                 | ıh di   | iperba                     | harui.   |              |
|     |            | Data Calon Pemilih                    |                  |                                                                         |                                                                                         |         |                            |          |              |
|     |            | crista.                               | NPM<br>terminoli | Present                                                                 | Nama                                                                                    | Jaraman | Jenis Kelamin<br>Jati tati |          |              |
|     |            |                                       | 541101002        | and a                                                                   | Filan Arganitiata                                                                       |         | Sal Juni                   | 00       |              |
|     | Hasil      |                                       | ha 110-100-1     |                                                                         | Andri Desmana                                                                           | 9       | halo fanti                 | 60 (100) |              |
|     | 1 Iuon     |                                       | 541101004        | 1007                                                                    | Auty                                                                                    | π       | prompan                    | 0        |              |
|     | Denguijan  | 2                                     | 541101005        | and .                                                                   | Weis                                                                                    | 9851    | permipute                  | ET (Non  |              |
|     | i engujian | 1                                     | 5411010103       |                                                                         | here .                                                                                  | AK.     | 649-549                    |          |              |
|     |            |                                       | 141101007        |                                                                         | -                                                                                       | MBI     | tala tala                  |          |              |
|     |            |                                       | 1311010064       | 1000                                                                    | ality procetya                                                                          | . 9     | and land                   |          |              |
|     |            | • ** • •                              | 131111000        | 110                                                                     | -22.000                                                                                 |         | Pro det                    |          |              |
|     | Kesimpulan | Valid                                 |                  |                                                                         |                                                                                         |         |                            |          |              |

# 4.2.4. Uji Sistem Halaman User Table 4.4. Uji Sistem Halaman User

|          |                                                                                       | Pada menu Voting BEM, User belum ingin                                                                                                    |  |  |  |
|----------|---------------------------------------------------------------------------------------|----------------------------------------------------------------------------------------------------|--|--|--|
| No.      | Sekenario                                                                             | melakukan voting tapi ingin melihat paslon BEM                                                                                                    |  |  |  |
| 1        | Pengujian                                                                             | terlebih dahulu dengan mengklik Profile di bagian                                                                                                    |  |  |  |
|          |                                                                                       | bawah paslon                                                                                                    |  |  |  |
|          | Test Case                                                                             | Image: Contract of Contract of Cont                  |  |  |  |
|          | Hasil Yang                                                                            | Sistem akan membawa user masuk ke profil Paslon                                                                                                    |  |  |  |
|          | diharapkan                                                                            | yang diinginkan.                                                                                                    |  |  |  |
|          | Hasil<br>Pengujian                                                                    | Image: Contract to the contract to the conte to the contract to the contract to the contract to                  |  |  |  |
|          | Kesimpulan                                                                            | Valid                                                                                                    |  |  |  |
|          |                                                                                       |                                                                                                    |  |  |  |
|          |                                                                                       | Pada menu Voting HIMA, User belum ingin                                                                                                    |  |  |  |
| No.      | Sekenario                                                                             | Pada menu Voting HIMA, User belum ingin melakukan voting tapi ingin melihat profile Calon                                                                                                    |  |  |  |
| No.<br>2 | Sekenario<br>Pengujian                                                                | Pada menu <i>Voting</i> HIMA, User belum ingin<br>melakukan <i>voting</i> tapi ingin melihat <i>profile</i> Calon<br>Ketum HIMA terlebih dahulu dengan mengklik                                                                                                    |  |  |  |
| No.<br>2 | Sekenario<br>Pengujian                                                                | Pada menu <i>Voting</i> HIMA, User belum ingin<br>melakukan <i>voting</i> tapi ingin melihat <i>profile</i> Calon<br>Ketum HIMA terlebih dahulu dengan mengklik<br><i>Profile</i> di bagian bawah paslon                                                                                                    |  |  |  |
| No.<br>2 | Sekenario<br>Pengujian<br>Test Case                                                   | Pada menu Voting HIMA, User belum ingin melakukan voting tapi ingin melihat profile Calon Ketum HIMA terlebih dahulu dengan mengklik Profile di bagian bawah paslon                                                                                                    |  |  |  |
| No.<br>2 | Sekenario<br>Pengujian<br>Test Case<br>Hasil Yang                                     | Pada menu Voting HIMA, User belum ingin         melakukan voting tapi ingin melihat profile Calon         Ketum HIMA terlebih dahulu dengan mengklik         Profile di bagian bawah paslon         Image: Image:                                                                                                    |  |  |  |
| No.<br>2 | Sekenario<br>Pengujian<br>Test Case<br>Hasil Yang<br>diharapkan                       | Pada menu Voting HIMA, User belum ingin         melakukan voting tapi ingin melihat profile Calon         Ketum HIMA terlebih dahulu dengan mengklik         Profile di bagian bawah paslon         Image: Image:                                                                                                    |  |  |  |
| No. 2    | Sekenario<br>Pengujian<br>Test Case<br>Hasil Yang<br>diharapkan<br>Hasil<br>Pengujian | Pada menu Voting HIMA, User belum ingin melakukan voting tapi ingin melihat profile Calon Ketum HIMA terlebih dahulu dengan mengklik Profile di bagian bawah paslon           Image: Comparison of the second second |  |  |  |

| No. | Sekenario          | User yang telah melakukan Voting melakukan voting                                                                                                    |  |  |  |
|-----|--------------------|----------------------------------------------------------------------------------------------------|--|--|--|
| 3   | Pengujian          | lagi untuk kedua kalinya.                                                                                                    |  |  |  |
|     | Test Case          | International Line Section 2015 Concernence and Line Motional Action 2015 Concernence Action 2015 Concernence Action 2015 C |  |  |  |
|     | Hasil Yang         | Sistem akan memberikan pesan "Voting hanya bisa                                                                                                    |  |  |  |
|     | diharapkan         | dilakukan satu kali saja"                                                                                                    |  |  |  |
|     | Hasil<br>Pengujian | Voting Hanya Bisa dilakukan Satu Kali Saja, Terima Kasih<br>Internet Kasih<br>Internet Kasih                                                                                                    |  |  |  |
|     | Kesimpulan         | Valid                                                                                                    |  |  |  |

Dari tabel diatas telah dilakukan uji sistem sebanyak 16 kali sekenario pengujian dan tidak semua berhasil ada beberapa hal yang tidak dapat berjalan sesuai harapan dikarenakan keterbatasan kemampuan penulis dalam melakukan coding sistem, Berikut adalah table persentase keberhasilan uji sistem:

| Table 4.5. Pers | entase keber | hasilan uji | sistem |
|-----------------|--------------|-------------|--------|
|-----------------|--------------|-------------|--------|

| No | Test Case                  | Kesimpulan Hasil Pengujian |             |  |
|----|----------------------------|----------------------------|-------------|--|
|    | yang dilakukan             | Valid                      | Tidak Valid |  |
|    | Uji Sistem Halaman Login   |                            |             |  |
| 1  | Sekenario Pengujian 1      | ✓                          | •           |  |
| 2  | Sekenario Pengujian 2      | ✓                          | •           |  |
|    | Uji Sistem Halaman         |                            |             |  |
|    | Super Admin                |                            |             |  |
| 1  | Sekenario Pengujian 1      | ✓                          | •           |  |
| 2  | Sekenario Pengujian 2      | ✓                          | •           |  |
| 3  | Sekenario Pengujian 3      | ✓                          | •           |  |
| 4  | Sekenario Pengujian 4      | ✓                          | •           |  |
| 5  | Sekenario Pengujian 5      | •                          | ✓           |  |
| 6  | Sekenario Pengujian 6      | •                          | ✓           |  |
| 7  | Sekenario Pengujian 7      | ✓                          | •           |  |
| 8  | Sekenario Pengujian 8      | ✓                          | •           |  |
|    | Uji Sistem Halaman         |                            |             |  |
|    | Admin                      |                            |             |  |
| 1  | Sekenario Pengujian 1      | ✓                          | •           |  |
| 2  | Sekenario Pengujian 2      | ✓                          | •           |  |
| 3  | Sekenario Pengujian 3      | ✓                          | •           |  |
|    | Uji Sistem Halaman         |                            |             |  |
|    | Admin                      |                            |             |  |
| 1  | Sekenario Pengujian 1      | ✓                          | •           |  |
| 2  | Sekenario Pengujian 2      | ✓                          | •           |  |
| 3  | Sekenario Pengujian 3      | ~                          | •           |  |
|    | Jumlah Sekenario Pengujian | Valid                      | Tidak Valid |  |
|    | 16                         | 14                         | 2           |  |

Dari table diatas di peroleh persentase 87,5%. Dengan perhitungan sebagai berikut:

Uji sistem gagal<br/>Seluruhan Uji SistemX 100 % =  $\frac{14}{16}$ X 100 % = 87,5%Proses uji sistem diatas mengindikasikan hasil dari sistem yang sudah<br/>berjalan baik namun masih memiliki kekurangan dikarenakan keterbatasan

penulis dalam membuat aplikasi. Sistem ini diharapkan masih dapat terus dikembangkan seiring terus bertambahnya kebutuhan pada proses pemira yang akandatang.

### 4.3. Pembahasan

Hasil penelitian ini tentu saja memiliki kelebihan dan kekurangan setelah dilakukannya proses pengujian pada sistem dengan metode *black box testing*. Oleh karena itu akan dijelaskan kelebihan dan kekurangan dari perancangan program yang dihasilkan ini.

## 4.2.1. Kelebihan

Kelebihan dari program ini adalah sebagai berikut:

- 1. Dapat meminimalisir waktu dan kesalahan mahasiswa dalam memasukan surat suara ke kotak suara.
- 2. Program ini menyediakan halaman *Profile* yang diutamakan bagi pemilih pemula untuk memberikan sedikit informasi mengenai calon yang akan dipilih.
- 3. Dapatmeminimalisir biaya kegiatan seperti untuk cetak surat suara, ATK, dan lain sebagainya.
- 4. Sistem ini mempermudah Panitia Pemira dalam mengelola perhitungan suara.

## 4.2.2. Kekurangan

Kekurangan dari program ini adalah sebagai berikut:

- 1. Program ini masih memiliki kendala yang tidak dapat diselesaikan Admin maupun Super Admin karna harus memanggil pembuat program.
- 2. Memiliki tahapan yang panjang sehingga akan memakan banyak waktu dalam proses *Input*saat registrasi.